## **Specifying Data Marking rankings**

On this page:

- Specifying Data Marking rankings
- Example of Data Marking rankings specification

Data Marking Rankings is a boolean Tagged Value that specifies whether the markings inside a category are ranked by the order specified in their category. Rankings, in combination with Data Markings' order, determine the display of portion markings on the elements of the project and the banner markings on the Diagram Banner. To learn more about Data Markings' ordering, see the Specifying Data Markings page.

Bou make changes to the Data Marking Category ranking, ensure that you:

• Refresh the project (click F5 on the keyboard or click View > Refresh in the tool) to see the changes on the element symbol portion Specifying, Data Marking rankings

To specify Data Watking Banner to see the changes in the Diagram Banner markings.

- 1. Right-click the Data Marking Category element and open its Specification window.
- 2. In the Rankings field, do one of the following:
  - a. To enable rankings, select the false check box to set Rankings to true.
  - b. To disable rankings, clear the **true** check box to set Rankings to *false*.

| X Specification of Data Marking Category Security Classification |                         |                         |  |  |
|------------------------------------------------------------------|-------------------------|-------------------------|--|--|
|                                                                  | Security Classification |                         |  |  |
| E Security Classification                                        |                         | Properties: All 🗸       |  |  |
| Documentation/Comments                                           | Data Marking Category   | ^                       |  |  |
|                                                                  | Name                    | Security Classification |  |  |
| 🛛 🖻 Usage in Diagrams                                            | Priority                | 1                       |  |  |
| 🖹 Attributes                                                     | Rankings                | ✓ true                  |  |  |
| Derations                                                        | Specifying Element      |                         |  |  |

## Example of Data Marking rankings specification

For example, you have a Data Marking Category Security Classification with these Data Markings: **Top Secret (TS)**, **Secret (S)**, **Confidential (C)**, **Restrict ed (R)**, and **Unclassified (U)**. You add two Data Markings, **Top Secret (TS)** and **Restricted (R)**, to the same element.

If the category's Rankings value is set to true:

- Only one Data Marking from the same category can be added to an element. If multiple Data Markings are added, only the higher Data Marking's ( **Top Secret**) portion marking (**TS**) is displayed on the element symbol, i.e., based on the Data Markings' order in this category, **Top Secret** is higher than **Restricted**; thus, **Top Secret** is ranked higher than **Restricted**. An Inconsistent Data Markings (Rankings) validation error occurs, prompting you to remove one of the added Data Markings.
- Only the highest Data Marking from the same category that is added to the element symbols of the diagram is displayed on the Diagram Banner.
   If there are multiple element symbols on the diagram with different Data Markings from the same category, only the highest added Data Marking is displayed on the Diagram Banner.

| pkg [Package] Data Markings<br>«d<br>See<br>price<br>ran<br>Top<br>See<br>Cor<br>Res<br>Und | s/Classification [ Security Classification ]<br>lataMarkingCategory»<br>curity Classification<br>idataMarkingCategory»<br>ority = 1<br>kkings = true<br>enumeration literals<br>o Secret<br>cret<br>nfidential<br>stricted<br>classified |                                                                                                    |   |
|---------------------------------------------------------------------------------------------|----------------------------------------------------------------------------------------------------|----------------------------------------------------------------------------------------------------|---|
| Т                                                                                           | OP SECRET                                                                                                    |                                                                                                    |   |
| bdd [Package] Sensitive Information [ Sample ]                                              |                                                                                                    | Data Markings:     Search       □     □     Security Classification       □     ○     Top Secret       □     ○     Secret       □     ○     Confidential       □     ○     Restricted       □     ○     Unclassified |   |
| Data Markings & Classification                                                              | Data Markings                                                                                                    | E SCI Control System                                                                                                    |   |
| Edit Compartments                                                                           | Add/Remove                                                                                                    | HUMINI Control System     Special Intelligence                                                                                                    |   |
| Stereotype                                                                                  | Add Recursively                                                                                                    |                                                                                                    |   |
| Simulation >                                                                                | Containment Markings                                                                                                    | 🖯 🗆 🖾 Atomic Energy Act                                                                                                    |   |
| Language                                                                                    | Update Recursively                                                                                                    | (press Ctrl+Space to select)                                                                                                    |   |
|                                                                                             | Specification                                                                                                    | OK Clear All                                                                                                    |   |
|                                                                                             | Create                                                                                                    |                                                                                                    |   |
| <pre></pre>                                                                                 |                                                                                                    | >                                                                                                    | ~ |

If the category's Rankings value is set to false:

- Both portion markings (TS) and (R) of the two Data Markings (Top Secret and Restricted) are displayed on the element symbol.
  All Data Markings from the same category that are added to the element symbols of the diagram are displayed on the Diagram Banner.

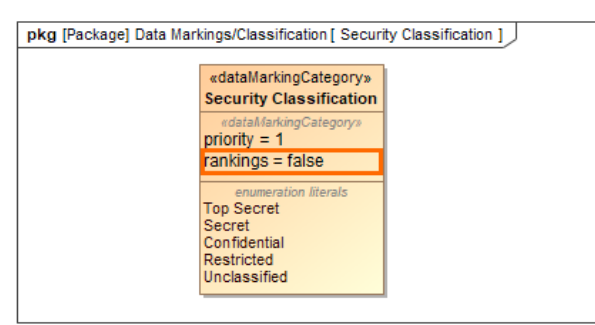

| TOP SECRET/RESTRICTED                                                                                                    |                                                                                                    |                                                                                                    |  |  |  |
|----------------------------------------------------------------------------------------------------|----------------------------------------------------------------------------------------------------|----------------------------------------------------------------------------------------------------|--|--|--|
| wblocks         (TS) Aircraft         wblocks         (TS) Aircraft         Specification         Element Group         Data Markings & Classification         Edit Compartments         Stereotype         Simulation         Language | Data Markings         Add/Remove         Add Recursively         Containment Markings         Update         Update Recursively         Specification         Create | Data Markings:       Search         Image: Security Classification       Image: Security Classification         Image: Security Classification       Image: Security Classification         Image: Security Classification       Image: Security Classification         Image: Security Classification       Image: Security Classification         Image: Security Classification       Image: Security Classification         Image: Security Classification       Image: Security Classification         Image: Security Classification       Image: Security Classification         Image: Security Classification       Image: Security Classification         Image: Security Classification       Image: Security Security Secu |  |  |  |

the Data Marking that is higher is based on the order of the Data Markings as specified within their category. To learn more, see the Specifying Data Markings page.